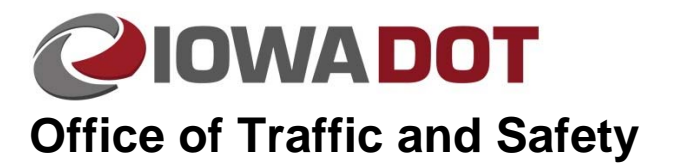

# **Creating Incident Bypass Signs in MicroStation**

20A-3

Traffic and Safety Manual Chapter 20 Instructions Originally Issued: 05-01-18 Revised: 07-01-18

## Place Blank Incident Bypass Sign

To create an Incident Bypass Sign, it is necessary to first place a blank Incident Bypass Sign.

### In the trfeng-INCIDENT\_BYPASS\_SIGNING cell library

(pw:\\projectwise.dot.int.lan:PWMain\Documents\Standards\TrafficAndSafety\Microstation\Cells\trfeng-INCIDENT\_BYPASS\_SIGNING.cel), select the \_Blank INCIDT. Sign\_ cell and place it where you need it. This blank sign is where the separate Cardinal Direction, Route shield, and Directional Arrow components of the Incident Bypass Sign will be placed. These components can be placed in any order.

| Ele                          |                        |        |      |                                                                                                    |        |
|------------------------------|------------------------|--------|------|----------------------------------------------------------------------------------------------------|--------|
| <u>U</u> se Shared Cells Dis | play All Cells In Path |        |      | Display: Wireframe                                                                                                    | •      |
| Martin                       | Description            | Type _ |      | A                                                                                                    |        |
| Blank INCIDT. Sign_          | _Blank INCIDT. Sign_   | Grph   | Lbry |                                                                                                    |        |
| Cardinal_cox                 | Cardinal East          | 0.1    | LUIY | TO                                                                                                    |        |
| Cardinal_North               | Cardinal_North         | Grph   | Lbry |                                                                                                    |        |
| Cardinal_South               | Cardinal_South         | Grph   | Lbry |                                                                                                    |        |
| Cardinal_West                | Cardinal_West          | Grph   | Lbry | للقراصار المراجع                                                                                                    |        |
| Interstate 129               | Interstate 129         | Grph   | Lbry | 0212-0                                                                                                    |        |
| Interstate 235               | Interstate 235         | Grph   | Lbry | Electricity of the second second                                                                                                    |        |
| Interstate 280               | Interstate 280         | Grph   | Lbry | BEERENTLE OF 10 second<br>BEERENTLE OF 10 second                                                                                                    |        |
| Interstate 29                | Interstate 29          | Grph   | Lbry | The base of the base of the ba |        |
| Interstate 35                | Interstate 35          | Grph   | Lbry |                                                                                                    |        |
| Interstate 380               | Interstate 380         | Grph   | Lbry |                                                                                                    |        |
| Interstate 480               | Interstate 480         | Grph   | Lbry |                                                                                                    |        |
| Interstate 680               | Interstate 680         | Grph   | Lbry |                                                                                                    |        |
| Interstate 74                | Interstate 74          | Grph   | Lbry |                                                                                                    |        |
| Interstate 80                | Interstate 80          | Grph   | Lbry |                                                                                                    |        |
| Interstate 80N               | Interstate 80N         | Grph   | Lbry |                                                                                                    |        |
| lowa Highway 1               | lowa Highway 1         | Grph   | Lbry |                                                                                                    |        |
| lowa Highway 10              | lowa Highway 10        | Grph   | Lbry |                                                                                                    |        |
| lowa Highway 100             | Iowa Highway 100       | Grph   | Lbry |                                                                                                    |        |
| Iowa Highway 102             | Iowa Highway 102       | Grph   | Lbry |                                                                                                    |        |
| Iowa Highway 110             | Iowa Highway 110       | Grph   | Lbry |                                                                                                    |        |
| Iowa Highway 116             | Iowa Highway 116       | Grph   | Lbry |                                                                                                    |        |
| Iowa Highway 117             | Iowa Highway 117       | Grph   | Lbry |                                                                                                    |        |
| Iowa Highway 12              | Iowa Highway 12        | Grph   | Lbry |                                                                                                    |        |
| Iowa Highway 122             | Iowa Highway 122       | Grph   | Lbry |                                                                                                    |        |
| Iowa Highway 127             | Iowa Highway 127       | Grph   | Lbry |                                                                                                    |        |
| Iowa Highway 128             | Iowa Highway 128       | Grph   | Lbry |                                                                                                    |        |
| Iowa Highway 13              | lowa Highway 13        | Grph   | Lbry |                                                                                                    |        |
| Iowa Highway 130             | Iowa Highway 130       | Grph   | Lbry |                                                                                                    |        |
| Iowa Highway 136             | Iowa Highway 136       | Grph   | Lbry |                                                                                                    |        |
| Iowa Highway 137             | lowa Highway 137       | Grph   | Lbry |                                                                                                    |        |
| Iowa Highway 139             | Iowa Highway 139       | Grph   | Lbry |                                                                                                    |        |
| Iowa Highway 14              | Iowa Highway 14        | Grph   | Lbry |                                                                                                    |        |
| Iowa Highway 140             | Iowa Highway 140       | Grph   | Lbry |                                                                                                    |        |
| Iowa Highway 141             | Iowa Highway 141       | Grph   | Lbry |                                                                                                    |        |
| Iowa Highway 143             | Iowa Highway 143       | Grph   | Lbry | *                                                                                                    |        |
| Active Cells                 |                        |        |      |                                                                                                    |        |
| Placement _Blank INCIDT. Se  | gn_ Point E            | ement  |      | <u>E</u> dit                                                                                                    | Delete |
| Terminator MONIT             | Pattern                | ONE    |      | Create                                                                                                    | Channe |

## **Place Cardinal direction**

#### In the trfeng-INCIDENT\_BYPASS\_SIGNING cell library

(pw:\\projectwise.dot.int.lan:PWMain\Documents\Standards\TrafficAndSafety\Microstation\Cells\trfeng-INCIDENT\_BYPASS\_SIGNING.cel), select the North cell (or another cardinal direction cell as needed) and place in the top empty space on the \_Blank INCIDT. Sign\_ cell. Place by clicking the top left corner of the empty space. The size of the cardinal direction cell should match up exactly with the empty space.

| 🔍 Cell Library: [\trfeng-INCID | DENT_BYPASS_SIGNING.cel]  |                    |                                                                                                    | - • ×        |
|--------------------------------|---------------------------|--------------------|----------------------------------------------------------------------------------------------------|--------------|
| Ble                            |                           |                    |                                                                                                    |              |
| Use Shared Cells               | Display All Cells In Path | Display: Wireframe |                                                                                                    |              |
| Name ^                         | Description               | Туре               | 1 Where                                                                                                    | A            |
| Blank INCIDT_Size              |                           | Genh               | Lbry                                                                                                    |              |
| in the second second           | Cardinal_East             | Grph               | and the second second se | Line House   |
| Cardinal_North                 | Cardinal_North            | Grph               | Lbry                                                                                                    |              |
| 1 Couth                        | Cardinal_South            | Grph               | 1                                                                                                    |              |
| Cardinal_West                  |                           | Gipti              | Lbry                                                                                                    | -            |
| Interstate 129                 | Interstate 129            | Grph               | Lbry                                                                                                    |              |
| Interstate 235                 | Interstate 235            | Grph               | Lbry                                                                                                    |              |
| Interstate 280                 | Interstate 280            | Grph               | Lbry                                                                                                    |              |
| Interstate 29                  | Intenstate 29             | Grph               | Lbry                                                                                                    | parts and    |
| Interstate 35                  | Interstate 35             | Grph               | Lbry                                                                                                    |              |
| Interstate 380                 | Interstate 380            | Grph               | Lbry                                                                                                    |              |
| Interstate 480                 | Interstate 480            | Grph               | Lbry                                                                                                    |              |
| Intentate 680                  | Interstate 680            | Grph               | Lbry                                                                                                    |              |
| Interstate 74                  | Interstate 74             | Grph               | Lbry                                                                                                    |              |
| Intentate 30                   | Interstate 80             | Grph               | Lbry                                                                                                    |              |
| Interstate 80N                 | Interstate 80N            | Grph               | Lbry                                                                                                    |              |
| Iowa Highway 1                 | Iowa Highway 1            | Grph               | Lbry                                                                                                    |              |
| Iowa Highway 10                | Iowa Highway 10           | Grph               | Lbry                                                                                                    |              |
| Iowa Highway 100               | Iowa Highway 100          | Grph               | Lbry                                                                                                    |              |
| Iowa Highway 102               | Iowa Highway 102          | Grph               | Lbry                                                                                                    |              |
| Iowa Highway 110               | Iowa Highway 110          | Grph               | Lbry                                                                                                    |              |
| Iowa Hichway 116               | Iowa Hichway 116          | Gmh                | Lbry                                                                                                    |              |
| Iowa Highway 117               | Iowa Highway 117          | Grph               | Lbry                                                                                                    |              |
| Iowa Highway 12                | Iowa Highway 12           | Grph               | Lbry                                                                                                    |              |
| Iowa Highway 122               | Iowa Highway 122          | Grph               | Lbry                                                                                                    |              |
| Iowa Highway 127               | Iowa Highway 127          | Groh               | Lbry                                                                                                    |              |
| Iowa Highway 128               | Iowa Highway 128          | Groh               | Lbry                                                                                                    |              |
| Iowa Hichway 13                | Iowa Highway 13           | Grph               | Lbry                                                                                                    |              |
| Iowa Hichway 130               | Iowa Highway 130          | Gmh                | Lbry                                                                                                    |              |
| Iowa Hichway 136               | Iowa Hichway 136          | Groh               | Lbry                                                                                                    |              |
| Iowa Hichway 137               | Iowa Hichway 137          | Gmh                | Lbry                                                                                                    |              |
| Iowa Hichway 139               | Iowa Hichway 139          | Gmh                | Lbry                                                                                                    |              |
| Iowa Hichway 14                | Iowa Hichway 14           | Gmh                | Lbry                                                                                                    |              |
| Iowa Highway 140               | Iowa Highway 140          | Grph               | Lbry                                                                                                    |              |
| Iowa Highway 141               | Iowa Highway 141          | Groh               | Lbry                                                                                                    |              |
| Iowa Highway 143               | Iowa Highway 143          | Grph               | Lbry                                                                                                    | •            |
| Active Cells                   |                           |                    |                                                                                                    |              |
| Placement Cardinal_North       | Pgint Be                  | ment               |                                                                                                    | Edt Delete   |
| Terminator NONE                | Pattern NO                | NE                 |                                                                                                    | Greate Share |
|                                |                           |                    |                                                                                                    |              |

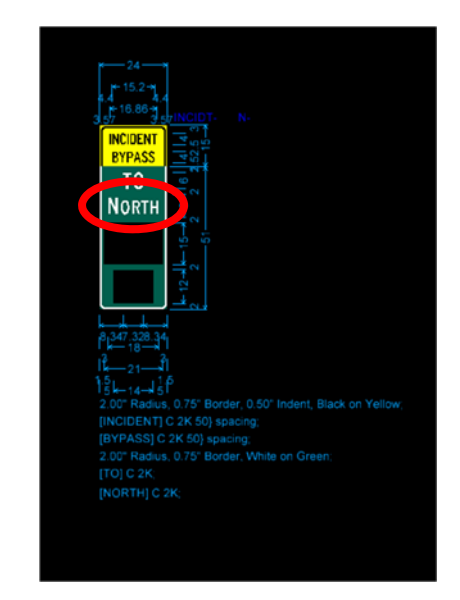

## Place Route Shield

In the trfeng-INCIDENT\_BYPASS\_SIGNING cell library

(pw:\\projectwise.dot.int.lan:PWMain\Documents\Standards\TrafficAndSafety\Microstation\Cells\trfeng-INCIDENT\_BYPASS\_SIGNING.cel), select the Interstate 35 cell (or another Route Shield cell as needed) and place in the middle empty space on the \_Blank INCIDT. Sign\_ cell. Place by clicking the top left corner of the empty space. The size of the route shield cell should match up exactly with the empty space.

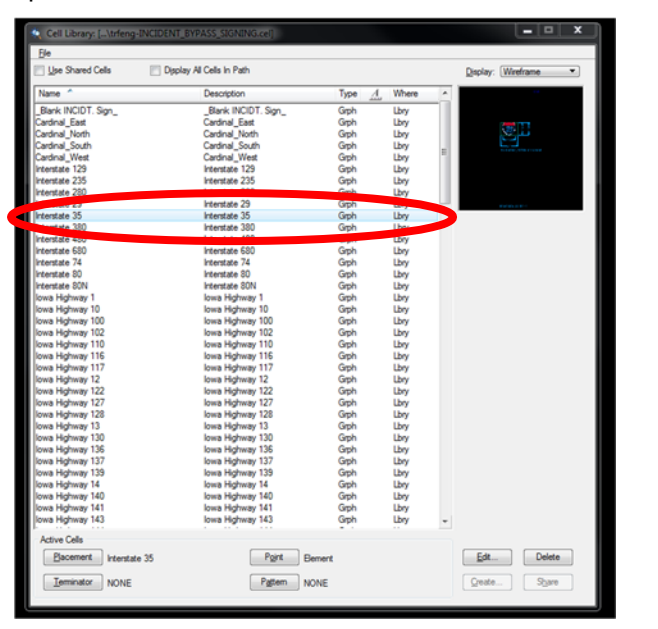

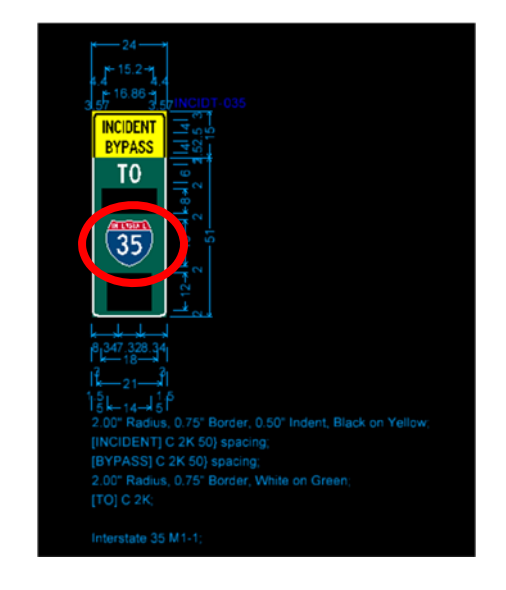

(

## **Place Directional Arrow**

In the trfeng-INCIDENT\_BYPASS\_SIGNING cell library

(pw:\\projectwise.dot.int.lan:PWMain\Documents\Standards\TrafficAndSafety\Microstation\Cells\trfeng-INCIDENT\_BYPASS\_SIGNING.cel), select the Diagonal Left Arrow cell (or another directional arrow cell as needed) and place in the bottom empty space on the \_Blank INCIDT. Sign\_ cell. Place by clicking the top left corner of the empty space. The size of the directional arrow cell should match up exactly with the empty space.

| Ele                           |                       |         |       |   |                                                                                                    |
|-------------------------------|-----------------------|---------|-------|---|----------------------------------------------------------------------------------------------------|
| C Use Shared Cells Displa     | y Al Cells In Path    |         |       |   | Display: Wreframe                                                                                                    |
| Name ^                        | Description           | Type A  | Where | ^ |                                                                                                    |
| lowa Highway 906              | Iowa Highway 906      | Grph    | Lbry  |   |                                                                                                    |
| lowa Highway 92               | lowa Highway 92       | Grph    | Lbry  |   |                                                                                                    |
| Iowa Highway 922              | Iowa Highway 922      | Grph    | Lbry  |   | 12.000                                                                                                    |
| Iowa Highway 93               | Iowa Highway 93       | Grph    | Lbry  |   | and the second second se |
| lowa Highway 930              | Iowa Highway 930      | Grph    | Lbry  |   | E.J                                                                                                    |
| lowa Highway 946              | Iowa Highway 946      | Grph    | Lbry  |   |                                                                                                    |
| lowa Highway 96               | Iowa Highway 96       | Grph    | Lbry  |   |                                                                                                    |
| Iowa Highway 965              | Iowa Highway 965      | Grph    | Lbry  |   |                                                                                                    |
| Left Arrow                    | Left Arrow            | Grph    | Lbry  |   | A 44 4 4 1 1 1 1 1 1 1 1 1 1 1 1 1 1 1 1                                                                                                    |
| Left Arrow-45 Decree          | Lab terms (E.D. sure  | Giph    | Lbry  |   |                                                                                                    |
| Low-30 Degree                 | Left Arrow-90 Degree  | Copper- | Lbry  |   |                                                                                                    |
| Left Arrow-Diagonal           | Left Arrow-Diagonal   | Grph    |       |   |                                                                                                    |
| Doubt Arrow                   | Right Arrow           | Gmb     | sony  |   |                                                                                                    |
| Right Arrow-wo beginse        |                       | Grph    | Lbry  |   |                                                                                                    |
| Right Arrow-90 Degree         | Right Arrow-90 Degree | Grph    | Lbry  |   |                                                                                                    |
| Right Arrow-Diagonal          | Right Arrow-Diagonal  | Grph    | Lbry  |   |                                                                                                    |
| Straight Arrow                | Straight Arrow        | Grph    | Lbry  |   |                                                                                                    |
| US Highway 136                | US Highway 136        | Giph    | Lbry  |   |                                                                                                    |
| US Highway 151                | US Highway 151        | Grph    | Lbry  |   |                                                                                                    |
| US Highway 169                | US Highway 169        | Grph    | Lbry  |   |                                                                                                    |
| US Highway 18                 | US Highway 18         | Grph    | Lbry  |   |                                                                                                    |
| US Highway 20                 | US Highway 20         | Grph    | Lbry  |   |                                                                                                    |
| US Highway 218                | US Highway 218        | Grph    | Lbry  |   |                                                                                                    |
| US Highway 275                | US Highway 275        | Grph    | Lbry  |   |                                                                                                    |
| US Highway 30                 | US Highway 30         | Grph    | Lbry  |   |                                                                                                    |
| US Highway 34                 | US Highway 34         | Grph    | Lbry  |   |                                                                                                    |
| US Highway 52                 | US Highway 52         | Giph    | Lbry  |   |                                                                                                    |
| US Highway 59                 | US Highway 59         | Giph    | Lbry  |   |                                                                                                    |
| US Highway 61                 | US Highway 61         | Grph    | Lbry  |   |                                                                                                    |
| US Highway 63                 | US Highway 63         | Grph    | Lbry  |   |                                                                                                    |
| US Highway 65                 | US Highway 65         | Grph    | Lbry  | = |                                                                                                    |
| US Highway 67                 | US Highway 67         | Grph    | Lbry  |   |                                                                                                    |
| US Highway 69                 | US Highway 69         | Grph    | Lbry  |   |                                                                                                    |
| US Highway 71                 | US Highway 71         | Grph    | Lbry  |   |                                                                                                    |
| US Highway 75                 | US Highway 75         | Giph    | Lbry  |   |                                                                                                    |
| US Highway 77                 | US Highway 77         | Grph    | Lbry  | * |                                                                                                    |
| Active Cells                  |                       |         |       |   |                                                                                                    |
| Elacement Left Arrow-Diagonal | Point Be              | ement   |       |   | Edt Delete                                                                                                    |
| Terminator NONE               | Pattern M             | NE      |       |   | Create Share                                                                                                    |

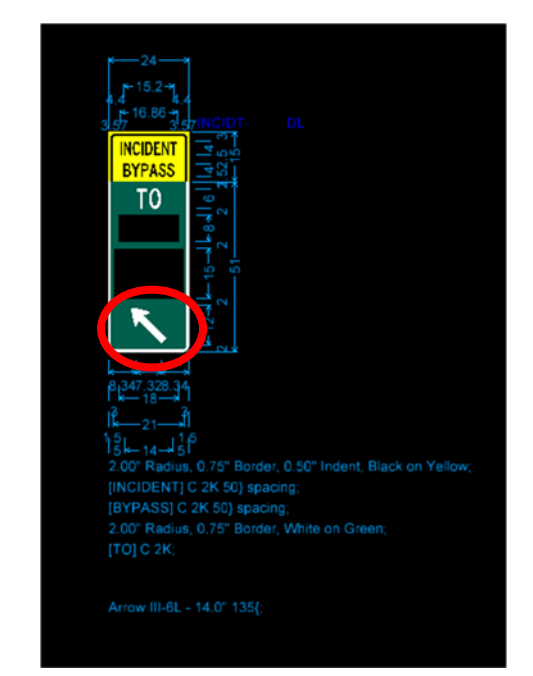

## Sign Details

In each of the components of the Incident Bypass Sign and the blank Incident Bypass Sign, there are levels dedicated to sign details.

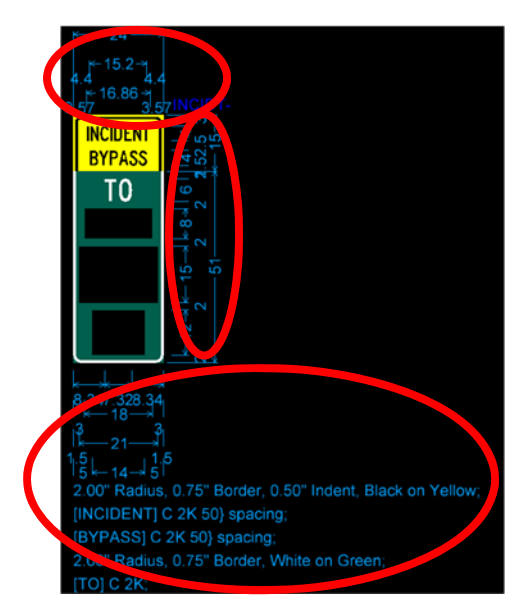

When these components are placed into the blank Incident Bypass sign, these Sign details of the components should line up with the sign details of the blank Incident Bypass Sign. This is so that when the sign is completed, all details of the sign will be shown.

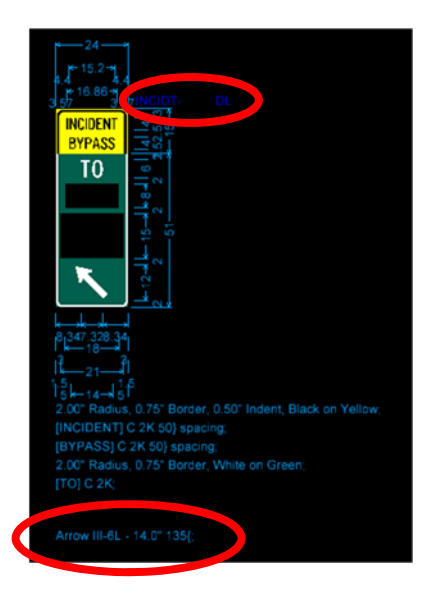

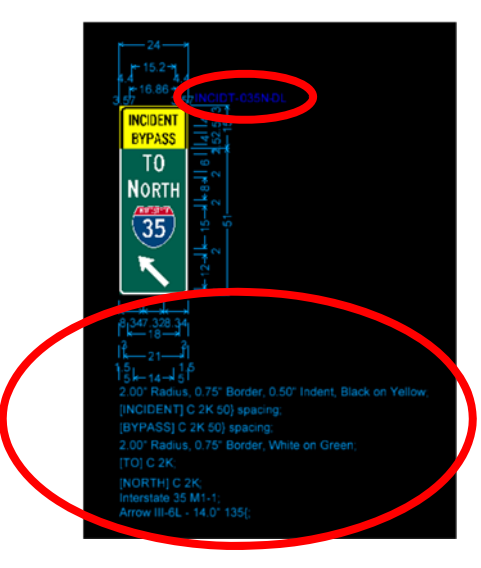

## **Incident Bypass Component Details**

For each Incident Bypass Component, there are sign details specifically for that component. These sign details are located on level trf\_sign\_Details\_Dimensions\_2 and are mainly used for when sheeting. This level should be turned off when presenting the entire Incident Bypass Sign with all the components attached.

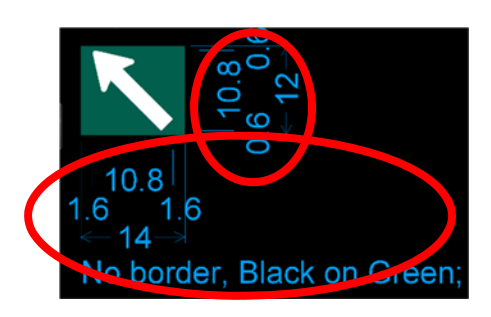

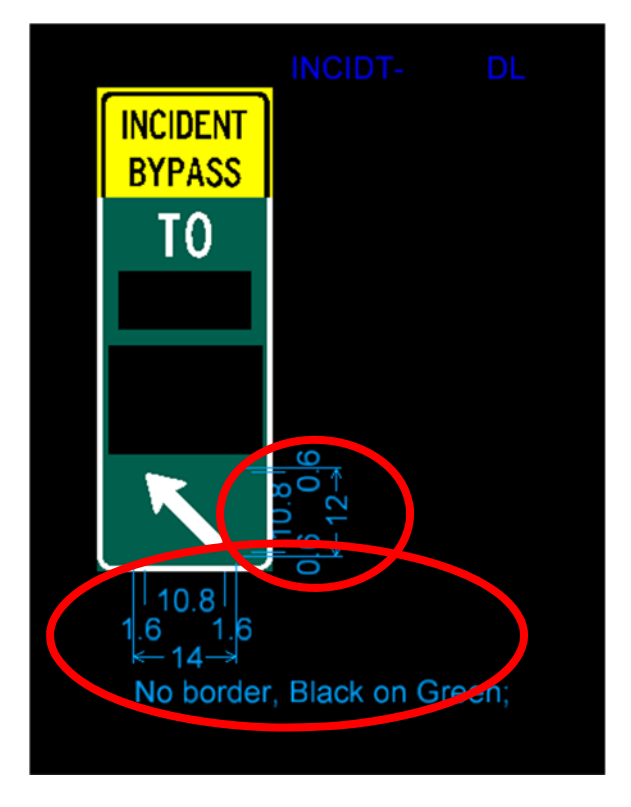